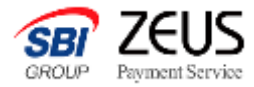

# **ぼちPA¥** 初期サポートマニュアル (テスト決済、継続課金テスト)

#### 決済ページURL発行編

Confidential

本書の無断複写転載および利用使用は、特定の場合を除き、株式会社ゼウスの著作権の侵害になります

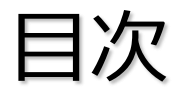

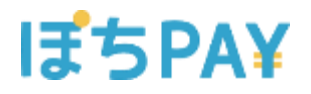

1. 決済ページURL発行 2. テスト決済 3. 決済結果の確認 4. 継続課金のテスト決済

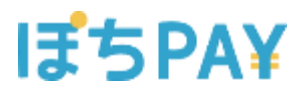

#### この度は『ぽちPAY』をご契約いただき、ありがとうございます。

ぽちPAYを安心してご利用いただけるように、 まずはテスト決済の方法をご案内させていただきます。

# 決済ページのURLを発行し、テストカードで 決済を行いましょう。

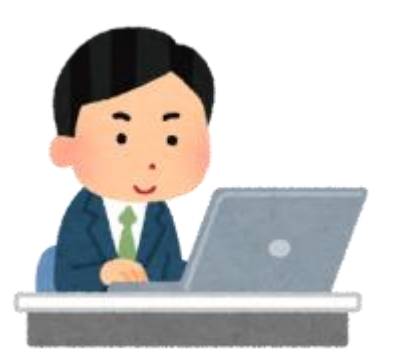

Confidential

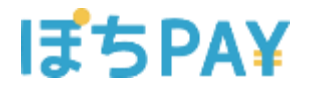

# 1. 決済ページURL発行

# ①売上管理画面にログインします

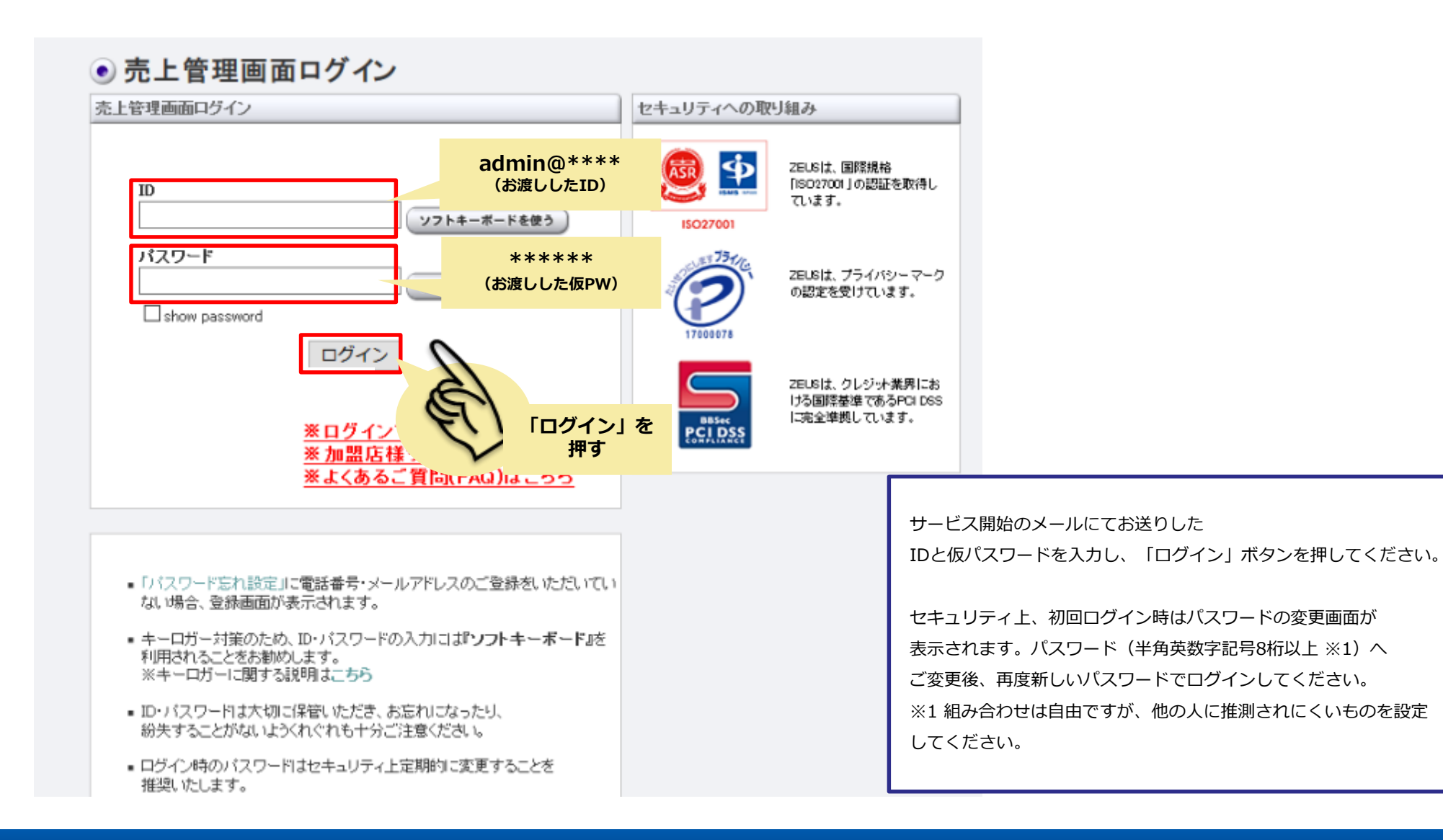

# ②決済ページのURL発行を行います

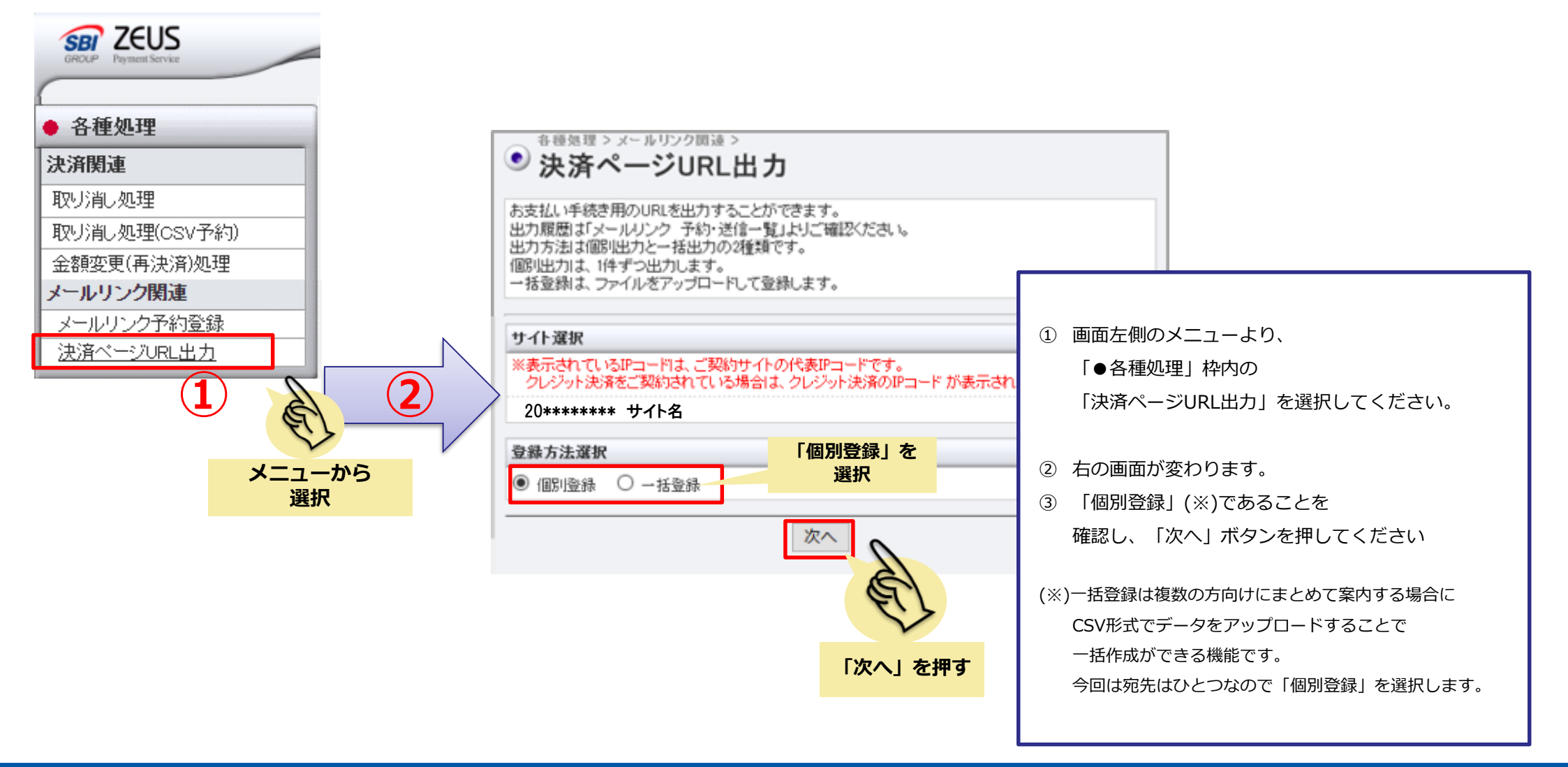

# ③1,000円をご自身に請求します

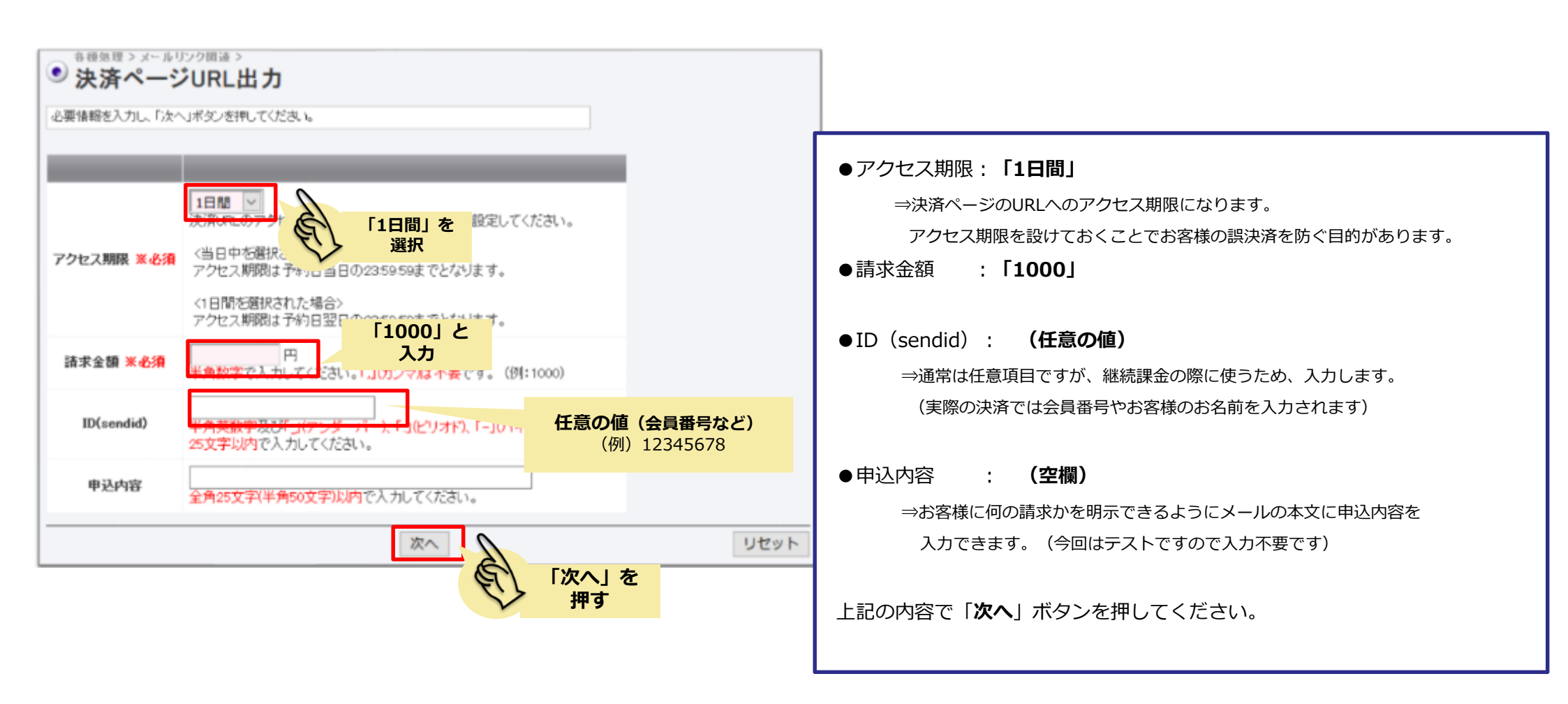

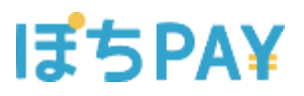

④決済ページURLをコピー

| ● #### > x~ ルリンク囲油 ><br>● 決済ページURL出力                                                                     |                     |            |                |
|----------------------------------------------------------------------------------------------------|---------------------|------------|----------------|
| 決済ページURL出力が完了しました。                                                                                       |                     |            |                |
| URL                                                                                                    | アクセス期限              | URL+アクセス期限 |                |
| https://                                                                                                 | 2021/06/12 23:59:59 | コピーする      |                |
| ※出力されたURLをお客様へご案内ください。なお、URLICはアクセス期間がありますので、必ず一緒にご案内ください。<br>※コピーするボタンを押すと、以下のサンブル赤枠内のテキストが、簡単にコピーできます。 |                     | E          | 「コピーする」<br>を押下 |

#### 「コピー」ボタンを押すと下記のような文言で コピーがされます

#### 【お支払いはこちら】

https://XXXX.XXXXXXXX?=XXXX.XXXX.XXXX.XXXX

アクセス期限: 2021/06/12 23:59:59

※期限を過ぎてしまった場合はご連絡ください。

決済ページのURLが発行されますので、「コピーする」ボタンを 押下して、URLのコピーをしてください。

#### 本番の決済では、

こちらの文言をメールやSMS、チャットなどに貼り 付けて、お客様へご案内してください。

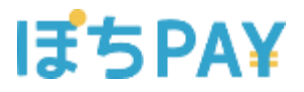

# 2. テスト決済(初回)

本書の無断複写転載および利用使用は、特定の場合を除き、株式会社ゼウスの著作権の侵害になります

# ⑤カード決済するためのテストカード番号を 取得します

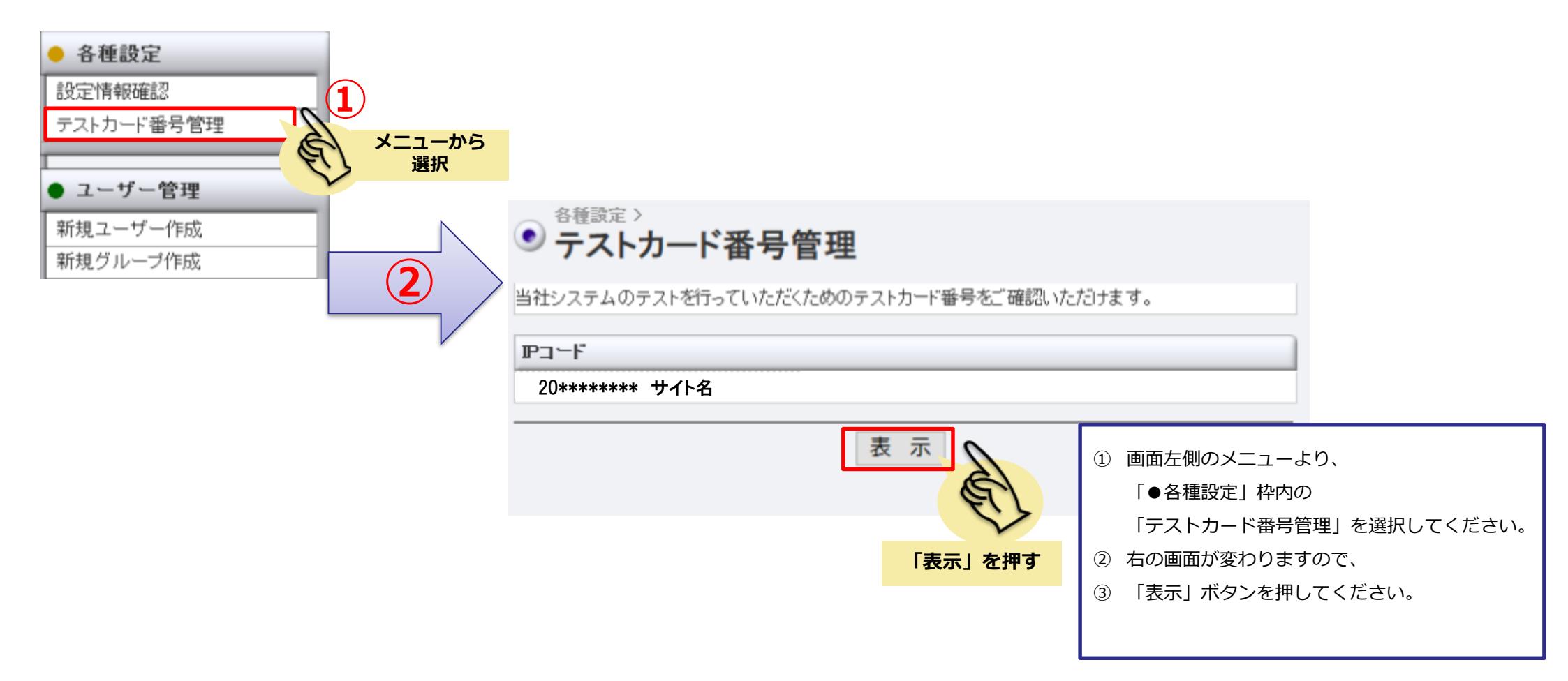

# ⑥テストカード番号の取得

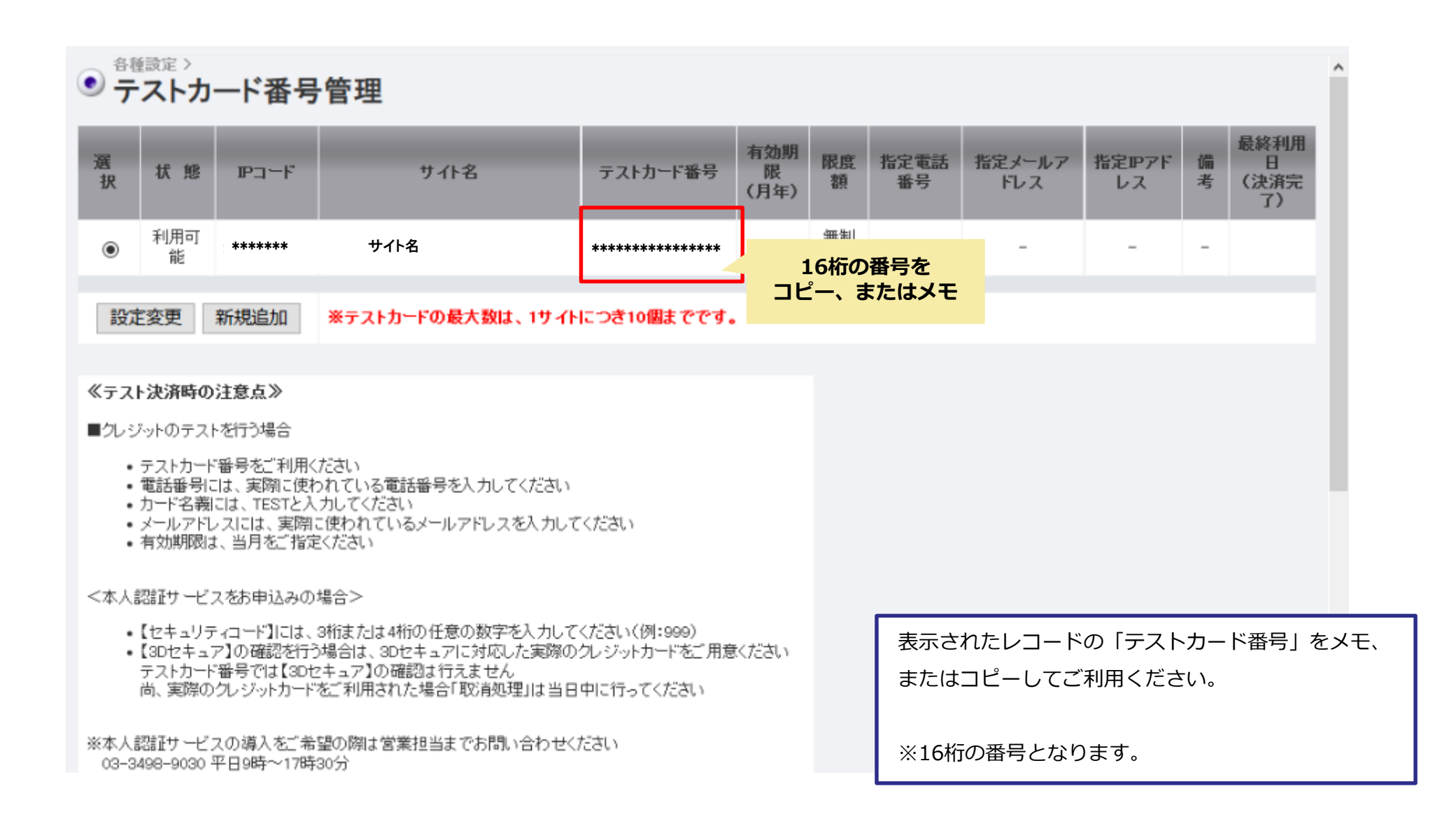

### ⑦決済ページのURLへアクセス

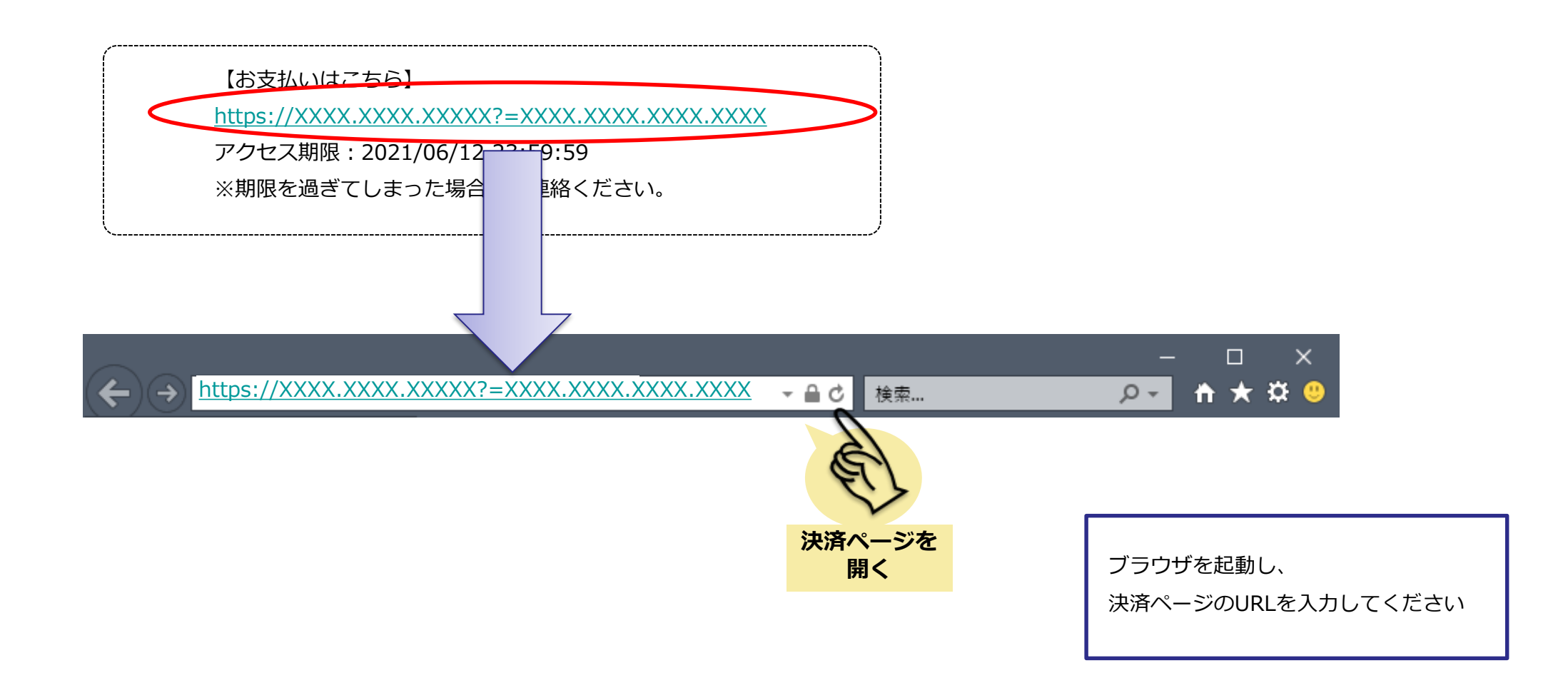

# ⑧お支払い方法の確認

| サービス・商品に関するご<br>サービス・商品に関するご<br>載されているご利用サイトの | 9間や、お申込み内容の変更・キャンセルなどのお問い合わせは、メールに記<br>のお問い合わせ先へご連絡ください。 |
|-----------------------------------------------|----------------------------------------------------------|
| ご利用サイト名                                       |                                                          |
|                                               | サイト名                                                     |
| 申込内容                                          | テスト商品                                                    |
| 利用料金                                          | ¥2,000                                                   |
| ***                                           | クレジットでお支払い                                               |
|                                               | 「次へ」ボタンを押すと、決済画面に進みます。                                   |
|                                               | *^                                                       |
|                                               |                                                          |

# ⑨項目の入力

お申し込みになる場合は、以下の項目をすべてご入力いただき「お申し込み内容確認」ボタンを押してください。

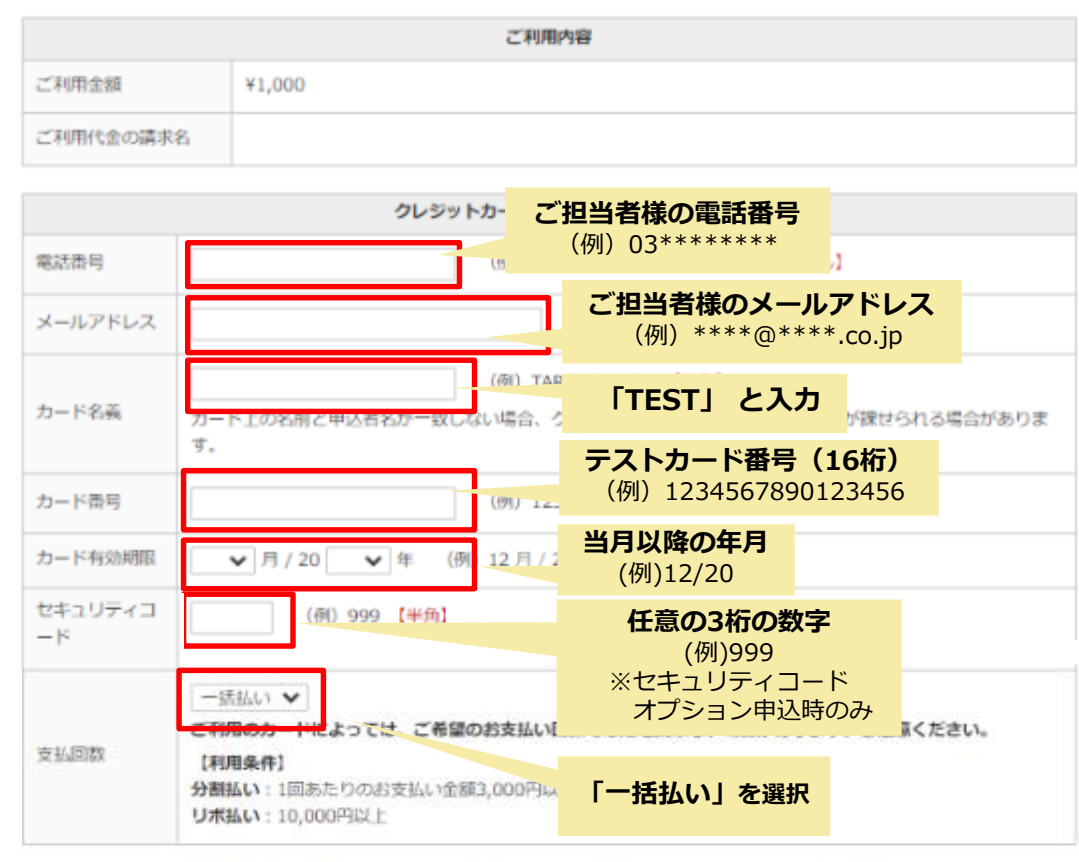

※下記「個人情報の取扱いについて」にご同意いたちは予想会は、「お申し込み内容確認」を押してください。

# お申し込み内留存さ

決済ページでは下記のご入力をお願いいたします。

- ●電話番号 : (ご担当者様の電話番号)
   ※実在の電話番号でないと弊社不正利用検知システムにより、
   決済失敗とされてしまいますので、ご注意ください。
- ●メールアドレス : (ご担当者様のアドレス)
- ●カード名義 : TEST
- ●カード番号 : (テストカード番号)
   マニュアルの⑥で取得したものになります。
- ●有効期限 : (**当月以降の年月**)

操作日が2021年2月の場合、2021年2月以降の年月を指定します。

●セキュリティコード : (任意の3桁の数字) セキュリティコードオプションをお申込みの際に表示されます。 セキュリティコードはカードの裏側もしくは表面にある3桁~4桁の 数字となります。

●支払い回数 : 「一括払い」
 ※物販の場合、分割払いを選択できますが、
 役務(サービス)については一括払いのみとなります。

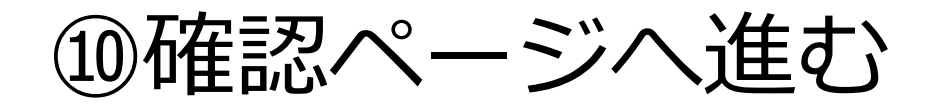

#### クレジットカード決済お申し込み サイト名 サイト名

| ご利用内容     |        |  |  |  |  |  |
|-----------|--------|--|--|--|--|--|
| ご利用金額     | ¥1,000 |  |  |  |  |  |
| ご利用代金の請求名 | サイト名   |  |  |  |  |  |

| クレジットカード決済申し込みフォーム |                 |  |  |  |  |  |
|--------------------|-----------------|--|--|--|--|--|
| 電話番号               | 03*****         |  |  |  |  |  |
| メールアドレス            | ****@****.co.jp |  |  |  |  |  |
| カード名義              | TEST            |  |  |  |  |  |
| カード番号              | ********9220    |  |  |  |  |  |
| カード有効期限            | 03月/2021年       |  |  |  |  |  |
| セキュリティコード          | 999             |  |  |  |  |  |
| 支払回数               | 一括払い            |  |  |  |  |  |

#### ※「お申し込み」ボタンを1度だけ押してください。10秒前後でページが更新されます。

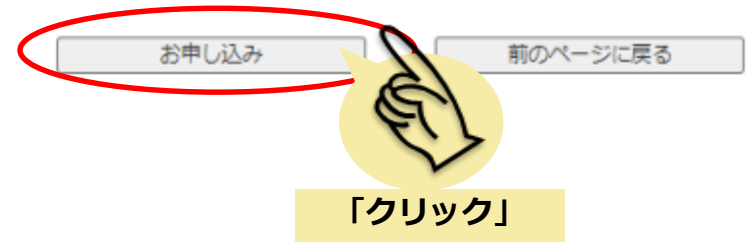

#### ぼちPA¥

# ⑪こちらで決済完了となります

クレジットカード決済お申し込み サイト名 サイト名

> 決済が完了しました。 ご利用ありがとうございました。

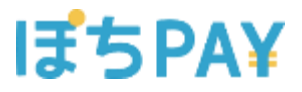

# 3. 決済結果の確認

Confidential

本書の無断複写転載および利用使用は、特定の場合を除き、株式会社ゼウスの著作権の侵害になります

# ①売上管理画面から決済結果を確認します

| <ul> <li>● 各種検索</li> </ul> |            | IP]-F                                                              |            |                         |
|----------------------------|------------|--------------------------------------------------------------------|------------|-------------------------|
| <b>沐</b> 洛朋演               |            | 20******* サイト名                                                     |            |                         |
|                            |            | 期間 ×期間または快来キーワードを必ず指定してくたさい                                        |            |                         |
|                            |            | ※2020年06月以前のデータは参照できません。                                           |            |                         |
| 決済集計表示 メーュー                | から         | 〇指定しない                                                             |            |                         |
| 決済データダ「 選択                 |            | ○年月指定 2021年 ◇ 02月 ◇                                                |            |                         |
| メールリンク予約                   | [          | ●年月日指定 2021年 ◇ 02月 ◇ 09日 ◇                                         |            |                         |
| 維続関連                       |            | 0 <sub>40</sub>                                                    |            |                         |
| 会員管理                       |            |                                                                    | を選択        |                         |
| 継続予約一覧                     | <u>)</u> \ | 当日の日付を                                                             | 選択         |                         |
|                            |            | ○期間指定 2021年 ◇ 02月 ◇ 09日 ◇ まで                                       |            |                         |
|                            |            | ※データ抽出の最大期間は) デ月となります。<br>つきいについたす。<br>「コロコ1年」、「ロコ日」、「ロコ日」、「ロコ日」、「 |            |                         |
|                            |            |                                                                    |            |                         |
|                            |            | ○取消期間指定 2021年 ◇ 01月 ◇ 09日 ◇ から<br>2021年 ◇ 02月 ◇ 09日 ◇ まで           |            |                         |
|                            |            | 快楽 キーワード ※期間または快楽キーワードを必ず指定してください                                  | 1          | 画面左側のメニューより、            |
|                            |            | オーダーNo                                                             |            | 「●各種検索 枠内の              |
|                            |            | E-mail                                                             |            |                         |
|                            |            | <b>垂注器</b> 合                                                       |            | 「次角状儿衣小」を選択してくたらい。      |
|                            |            | ID(sendid)                                                         | 2          | 右の画面が変わります              |
|                            |            | カード番号 最初の4桁:                                                       | 3          | 「年月日指定」で当日を指定し、「表示」ボタンを |
|                            |            | 表示する結果                                                             |            | 押してください                 |
|                            |            | ●全て ○決済完了 ○決済完了(初回) ○決済完了(雑統) ○決済                                  | 失敗 〇取明道    |                         |
|                            |            | ○与信完了○TEST                                                         |            |                         |
|                            |            | 表示                                                                 | 4~41       |                         |
|                            |            |                                                                    | <b>表</b> 示 |                         |

## ③決済結果の確認

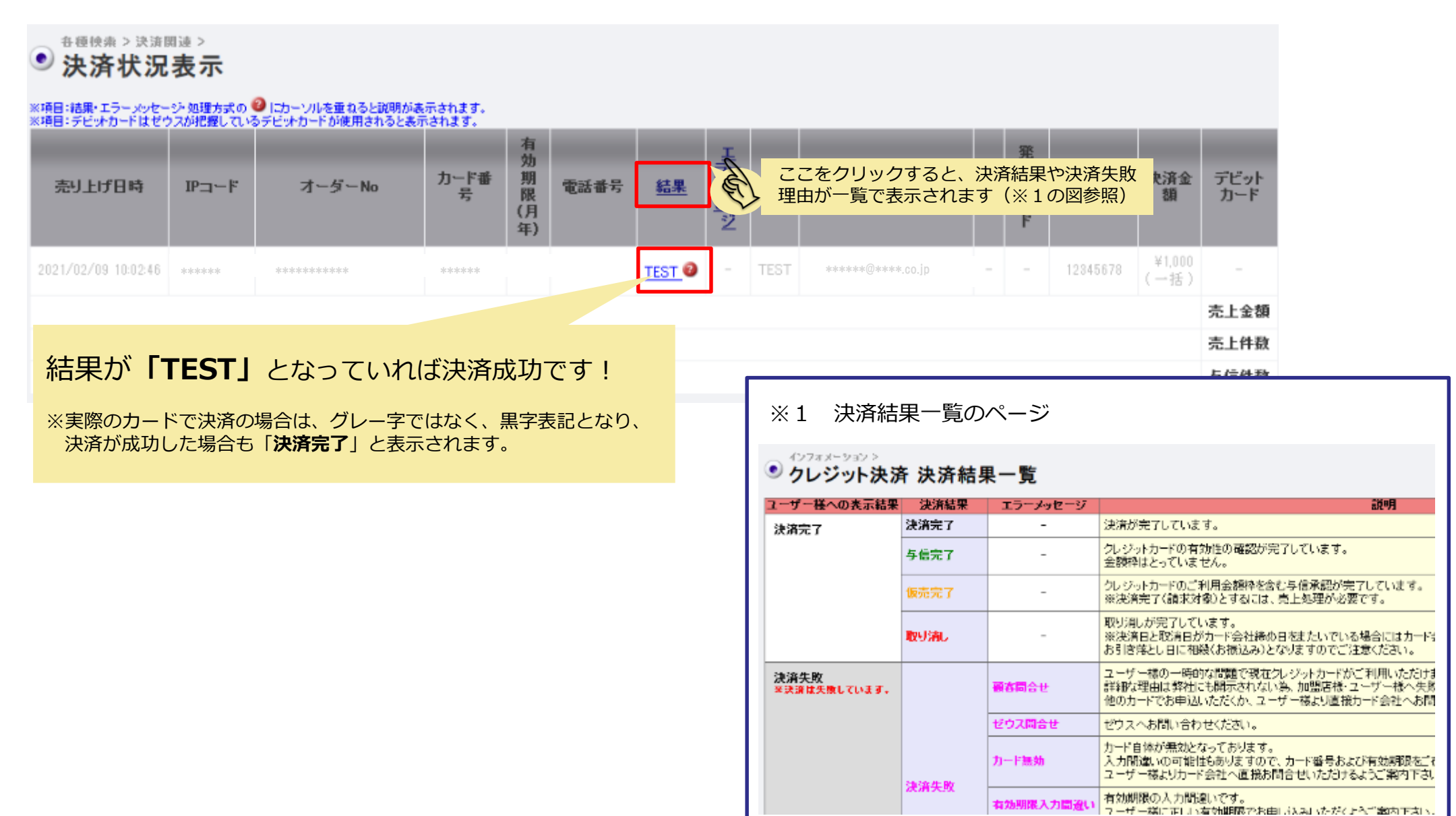

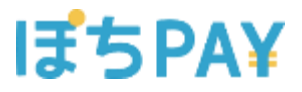

# 4. 継続課金のテスト決済

#### ぼちPA¥

# ④メールで決済した会員(自分)に対して 継続課金をします

| ● 各種処理             | ● 継続予約登録                                                |                                                                    |
|--------------------|---------------------------------------------------------|--------------------------------------------------------------------|
| 決済関連               | 決済完了・与信完了のデータをもとに、決済処理の予約登録を行っていただけます。                  |                                                                    |
| 取り消し処理             | 치-도에                                                    |                                                                    |
| 取り消し処理(CSV予約)      | 20******* サイト名                                          |                                                                    |
| 金額変更(再決済)処理        | 予約日選択                                                   |                                                                    |
| メールリンク 予約登録        | 予約日 2021/02/09 ~ 米日の日はた源田                               |                                                                    |
| <u>継続関連</u>        | マジャナ注源提 ヨロの口17で送伏                                       |                                                                    |
| 継続予約登録 2           | CSU形式發品                                                 |                                                                    |
|                    | ※統込機索が可能です。                                             |                                                                    |
| ● 各種設定 ▲ <b>てい</b> | E-Mail                                                  |                                                                    |
| 設定情報確認             | ○会員一覧から登録」                                              |                                                                    |
| テストカード番号 選択        |                                                         |                                                                    |
| 1                  | ○ CSV形式ファイルアップロード 参照 ファイルが選択されていません。                    | ① 画面左側のメニューより、                                                     |
|                    | ※「CSV形式ファイルアップロード」の場合は、以下の形式で入力してください。                  | 「●各種処理」枠内の                                                         |
|                    | ID(sendid) or 電話番号,金額<br>例)                             | 「継続予約登録」を選択してください。                                                 |
|                    | Z-0000 or 09012345678,1000<br>Z-0001 or 0312345678,2000 | <ol> <li>右の画面が変わります。</li> </ol>                                    |
|                    | Z-0002 or 0123456789,3000                               | ③ 「会員一覧から登録」(※)を選択し、                                               |
|                    | :                                                       | 「次へ」ボタンを押してください                                                    |
|                    | 登録に使用するま 〜 選択 (金昌→町から登録の場会け選択不要)                        |                                                                    |
|                    | D(sendid)で容益     O 電話番号で容益                              | (※)決済件数が多い場合はCSV形式でデータをアップロードすることで                                 |
|                    |                                                         | 一斉に決済が可能となる機能です。<br>今回け復数の沈这はないため「今月一覧から発得」 た <sup>221</sup> 11 まま |
|                    |                                                         | ラ凹は後数の次消はないため「云貝一見から豆球」を選択しまり。                                     |

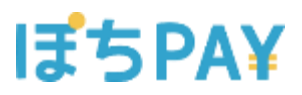

# 15該当の会員情報を見つけます

| ● <sup>各種処理</sup> | > 維続関連 ><br>予約登錄 | <b>R</b> |          |          |          |      |                 |            |                         |                       |                          |
|-------------------|------------------|----------|----------|----------|----------|------|-----------------|------------|-------------------------|-----------------------|--------------------------|
| 登録                | 予約日              | אירבים   | 力一ド番号    | 有効期<br>限 | 電話番号     | 氏名   | E-mail          | ID(sendid) | 決済金額                    | 分割<br>回数              |                          |
|                   | 2021/02/09       | 20****** | ******** |          | 03****** | TEST | ****@****.co.jp | 12345678   | <b>テスト決済で</b><br>(例) II | <b>入力した</b><br>Dが「123 | <b>レコードを探す</b><br>45678」 |
|                   | 2021/02/09       |          |          |          |          |      |                 |            | <b>T</b>                | 30                    |                          |
| 登録                |                  |          |          |          |          |      |                 |            |                         |                       |                          |
| ページ番号 1(表示中) > 表示 |                  |          |          |          |          |      |                 |            |                         |                       |                          |

テスト決済で入力した情報が登録されているレコードを確認。

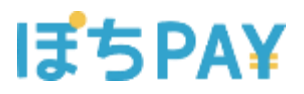

## 15会員データの選択と金額を指定

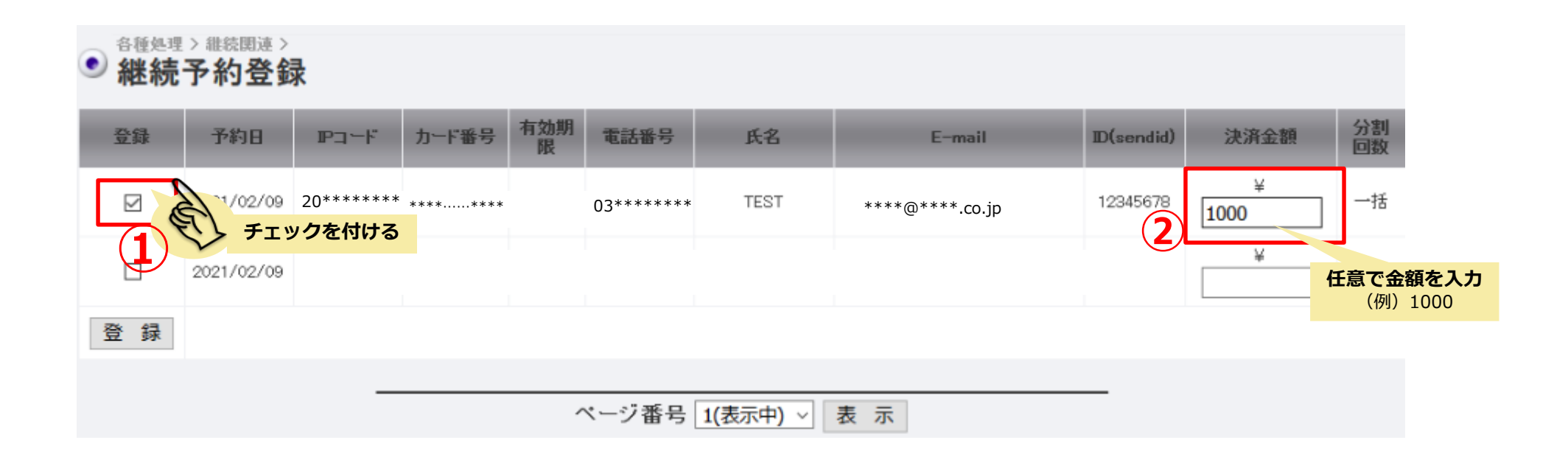

①該当のレコードにチェックを入れる

②決済金額を入力する(例:1000)

#### ぼちPA¥

## 16登録ボタンを押す

| <ul> <li>● 経続関連 &gt;</li> <li>● 継続関連 &gt;</li> <li>● 継続予約登録</li> </ul> |            |          |          |          |          |      |                 |            |           |          |
|------------------------------------------------------------------------|------------|----------|----------|----------|----------|------|-----------------|------------|-----------|----------|
| 登録                                                                     | 予約日        | איבים    | 力一ド番号    | 有効期<br>限 | 電話番号     | 氏名   | E-mail          | ID(sendid) | 決済金額      | 分割<br>回数 |
|                                                                        | 2021/02/09 | 20****** | ******** |          | 03****** | TEST | ****@****.co.jp | 12345678   | ¥<br>1000 | 一括       |
|                                                                        | 2021/02/09 |          |          |          |          |      |                 |            | ¥         | 30       |
| 登録                                                                     |            |          |          |          |          |      |                 |            |           |          |
| ページ番号 1(表示中) ✓ 表示                                                      |            |          |          |          |          |      |                 |            |           |          |
| 〇〇                                                                     | 録」を押す      |          |          |          |          |      |                 |            |           |          |

「登録」 ボタンを押してください。

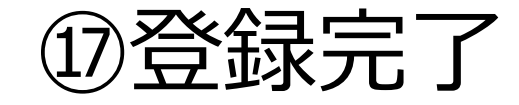

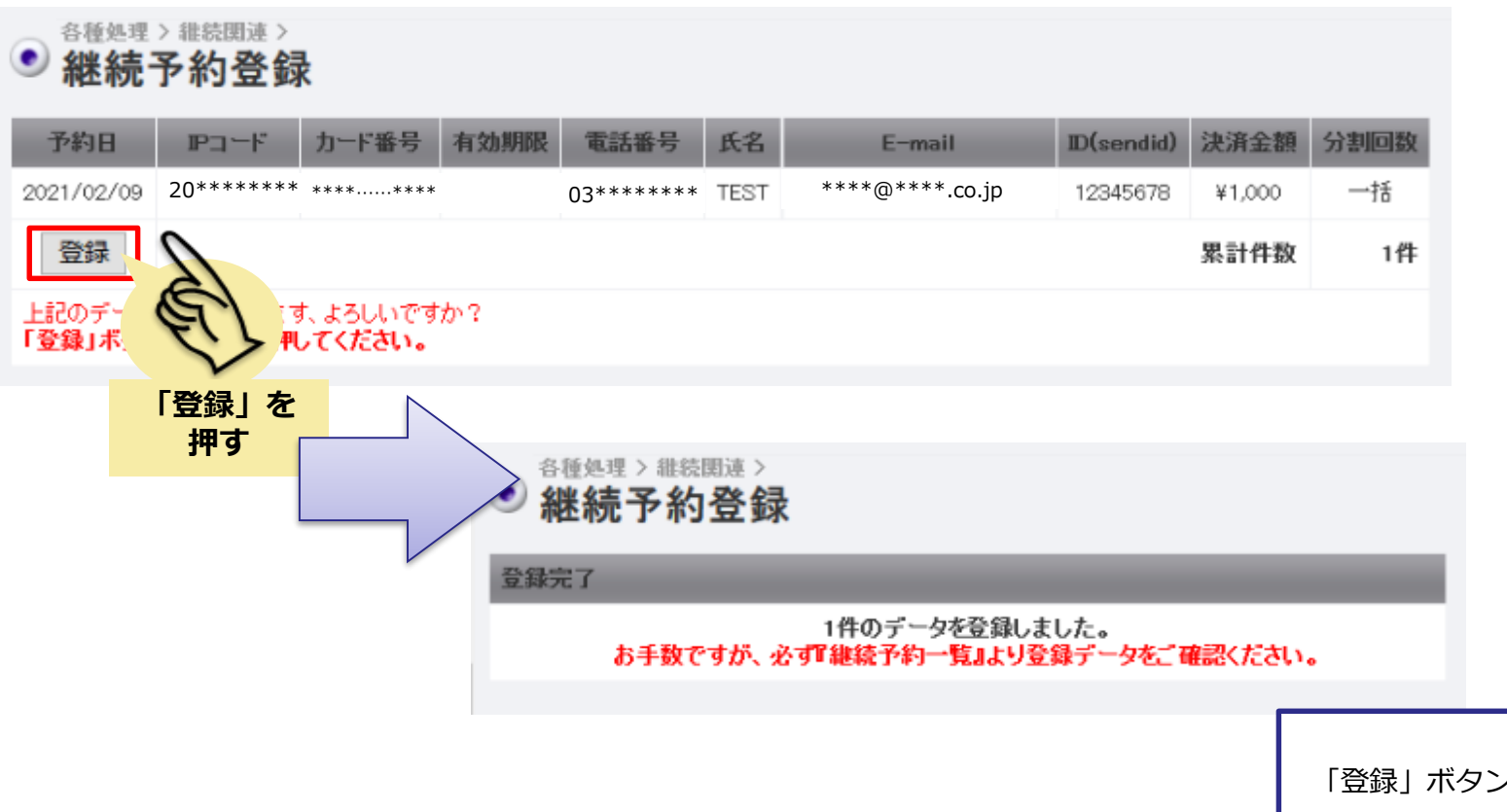

「登録」ボタンを押し、登録完了画面が表示されることを 確認します。

正常登録されたら、予約登録が完了となります。

### 実際の決済は当日の15時以降に行われます。